## How to Setup Zoom Meetings in your Blackboard Course

Eric Fredericksen, EdD

Associate Vice President for Online Learning Associate Professor in Educational Leadership

Lisa Brown, EdD

Assistant Director University IT & URMC Institute for Innovative Education

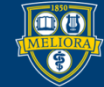

#### Disclaimer

- This workshop only applies to users with NetIDbased Zoom accounts at the University of Rochester.
- Blackboard email address must match NetID email in order for this to work.
- Users with URMC Zoom accounts must create meetings directly in the Zoom web site and provide links within their Blackboard course.

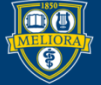

# Learning Objectives Participants will be able to...

- Explain new Zoom security features and how to set them
- Create a course-specific recurring meeting attached to Blackboard with the Security features desired
- Avoid Zoom issues

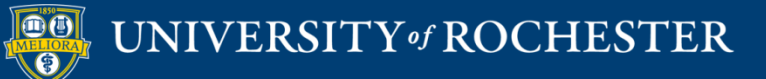

#### **NEW ZOOM SECURITY**

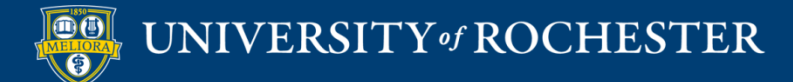

#### Starting Sept 27

# All meetings must have either....

- Waiting Room
  Default if nothing selected
- Passcode

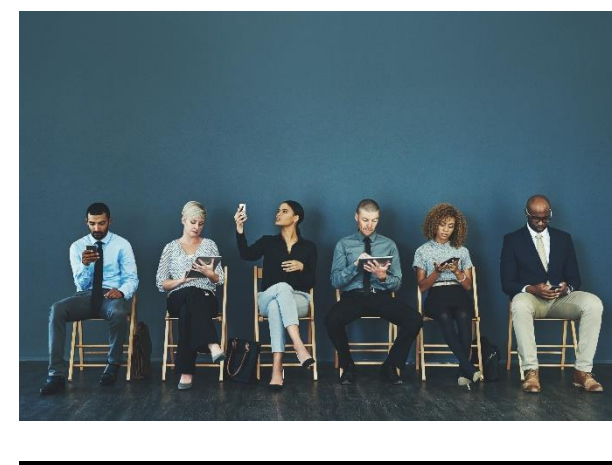

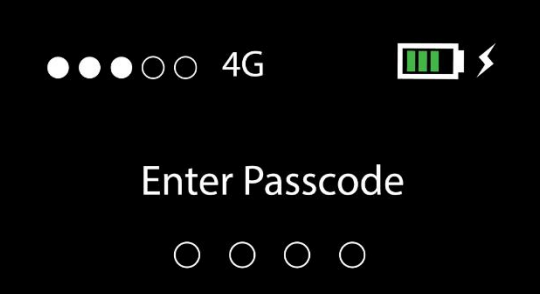

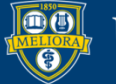

# Where to Set These New and Existing Meetings

| Security | Passcode    | Waiting Room |  |
|----------|-------------|--------------|--|
| Video    | Host        | ◯ on (● off  |  |
|          | Participant | ◯ on (● off  |  |

#### Set these in <u>http://rochester.zoom.us</u> Note: Adding Passcode will not add this to existing URLs

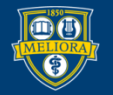

# Security Settings Overall Waiting Room

#### Security

#### Waiting Room

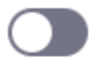

When participants join a meeting, place them in a waiting room and require the host to admit them individually. Enabling the waiting room automatically disables the setting for allowing participants to join before host.

#### Waiting Room Options

The options you select here apply to meetings hosted by users who turned 'Waiting Room' on

Everyone will go in the waiting room

Edit Options Customize Waiting Room

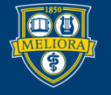

UNIVERSITY of ROCHESTER

## Waiting Room Options

#### Waiting Room Options

These options will apply to all meetings that have a Waiting Room, including standard meetings, PMI meetings, webinars.

#### Who should go in the waiting room?

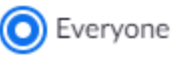

Users not in your account

Users who are not in your account and not part of the allowed domains

Continue

Cancel

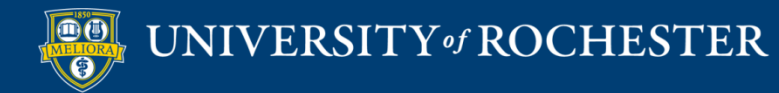

#### Custom Waiting Room

#### Customize Waiting Room

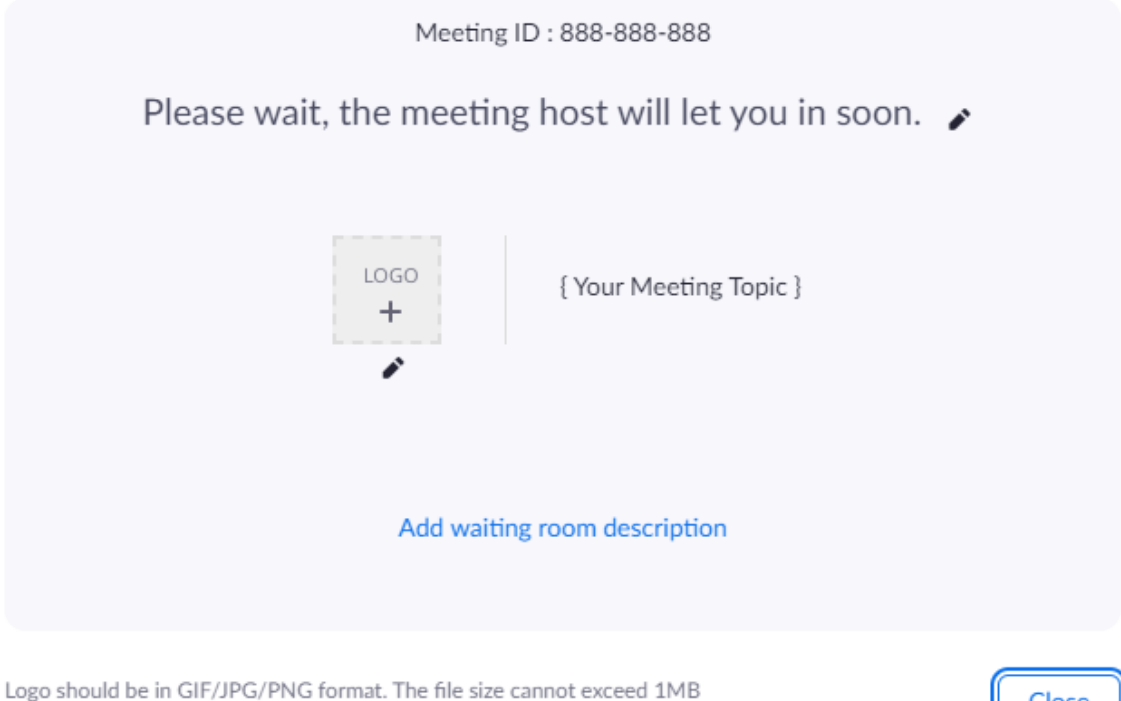

Logo minimum width or height is 60px and cannot exceed 400px

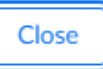

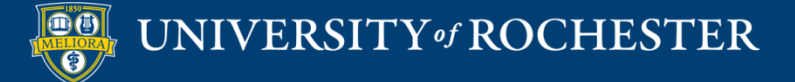

#### Using a Waiting Room

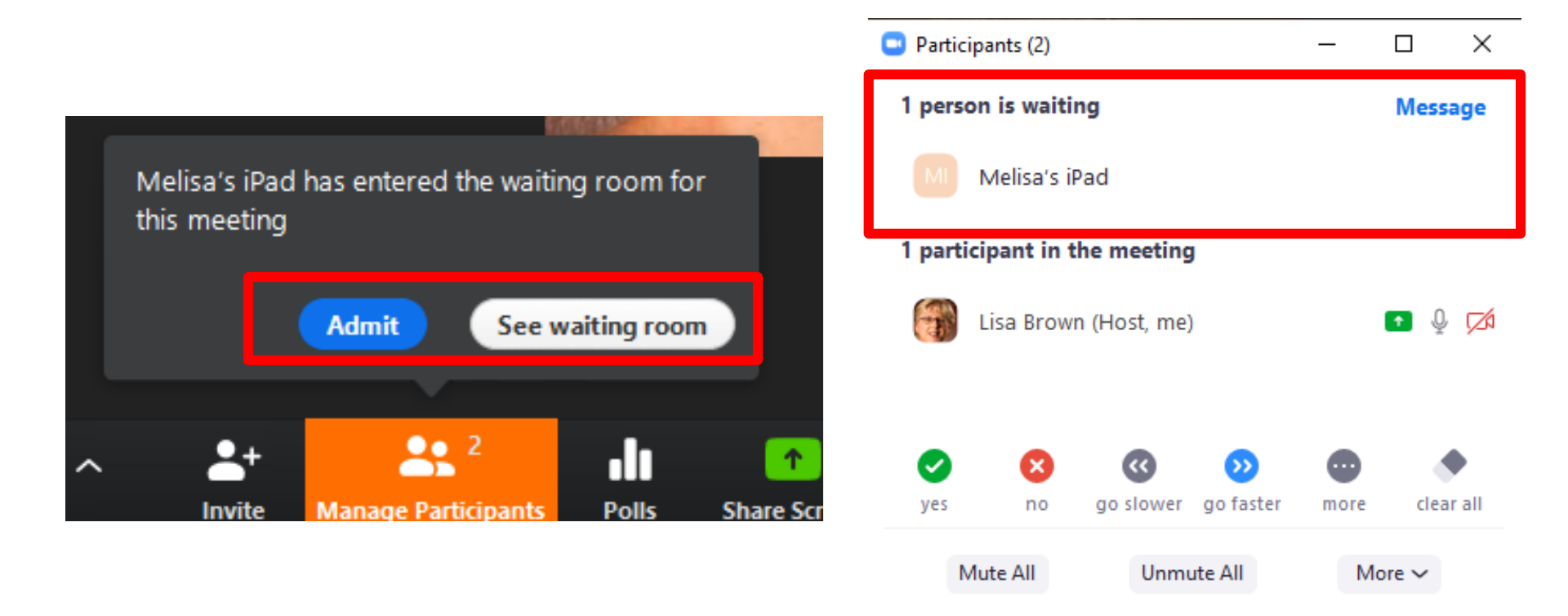

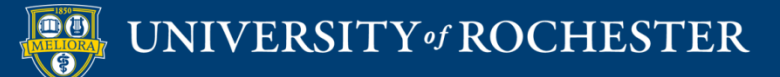

## Security Settings Overall Passcode

#### Require a passcode when scheduling new meetings

A passcode will be generated when scheduling a meeting and participants require the passcode to join the meeting. The Personal Meeting ID (PMI) meetings are not included.

#### Require a passcode for instant meetings

A random passcode will be generated when starting an instant meeting

Require a passcode for Personal Meeting ID (PMI)

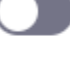

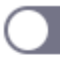

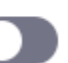

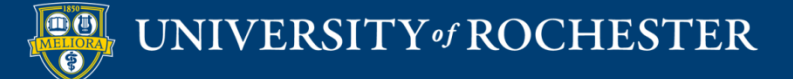

#### Passcode

- Passcode will be embedded in the URL (for new meetings)
- Users joining with just the meeting ID will need to enter the passcode

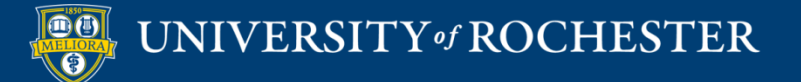

# If you have already created your Course Meeting space

- If you used the Blackboard tool, adding passcode will require that all users enter the passcode as the link will NOT contain the passcode automatically.
- If you do nothing, waiting room will be enabled by default.
- Start over with the new Zoom Meeting Manager

#### BLACKBOARD ZOOM MEETING MANAGER

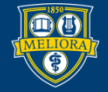

UNIVERSITY of ROCHESTER

#### Requirements

- NetID-based Zoom accounts at the University of Rochester.
- Blackboard email address must match NetID email in order for this to work.

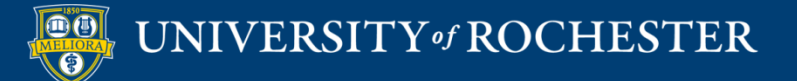

#### Zoom Meeting Manager

| Tools 🗸 Partner Co | ntent v              |                                        |
|--------------------|----------------------|----------------------------------------|
| Discussion Board   | AEFIS tools          | My Grades                              |
| Blogs              | Achievements         | Panopto Course Tool                    |
| Journals           | Announcements        | Application                            |
| Wikis              | Blackboard Help      | Piazza                                 |
| Groups             | Calendar             | Purchase Course Materials              |
| Tools Area         | Contacts             | Qwickly Attendance Tool                |
| Panopto Video Link | Content Market Tools | Research and Adopt Course<br>Materials |
| Achievements       | Email                | Roster                                 |
| VoiceThread        | Glossary             | Tasks                                  |
| GoReact            | LibGuides            | laskstream LII                         |
| More Tools         | LibGuidesBasic       | Zoom Meeting Manager                   |
|                    |                      | old Zoom Meeting                       |

This is the original Zoom tool

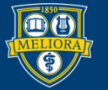

#### Create Link Information

| eate Link: Zoom N                       | leeting Manager                                       |           |
|-----------------------------------------|-------------------------------------------------------|-----------|
| Indicates a required fiel               | d.                                                    |           |
| LINK INFORMATION                        |                                                       |           |
| * Link Name                             | Class Zoom Meetings                                   |           |
| Color of Name                           | Black                                                 |           |
| Link                                    | Tool: Zoom Meeting Manager                            |           |
| Text<br>For the toolbar, press AL       | T+F10 (PC) or ALT+FN+F10 (Mac).                       |           |
| T T T Paragra                           | aph ▼ Arial ▼ 3 (12pt) ▼ :Ξ ▼ 號Ξ ▼ <b>T</b> ▼ 🖋 ▼ 🛷   | [] : 53 < |
| % D 🖞 Q 🔊 👁                             | = = = = = = T <sup>x</sup> T <sub>x</sub> ∂ ▷ ► ¶ ¶ ← |           |
| $\mathscr{O}$ in ( ) $f_x$ $\cdot$ Mast | nups 🔻 ¶ 🕊 © 🕃 🎝 🖽 🖽 🖽 🖽 🖽 🖽 🖽 🖽 🖬 🖬 🖬 🖬 🖬            |           |
| Click here to join our cl               | ass meetings.                                         |           |
| Path: p                                 |                                                       | Words:7   |

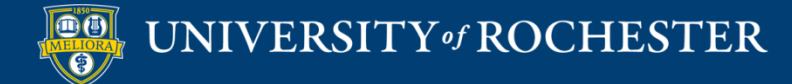

#### Link Created

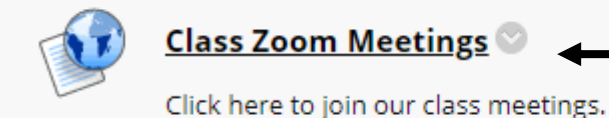

Click here to initialize the Meeting Manager

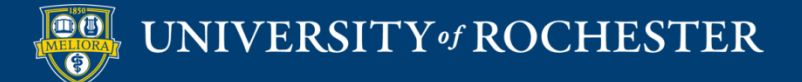

#### Course Meeting View

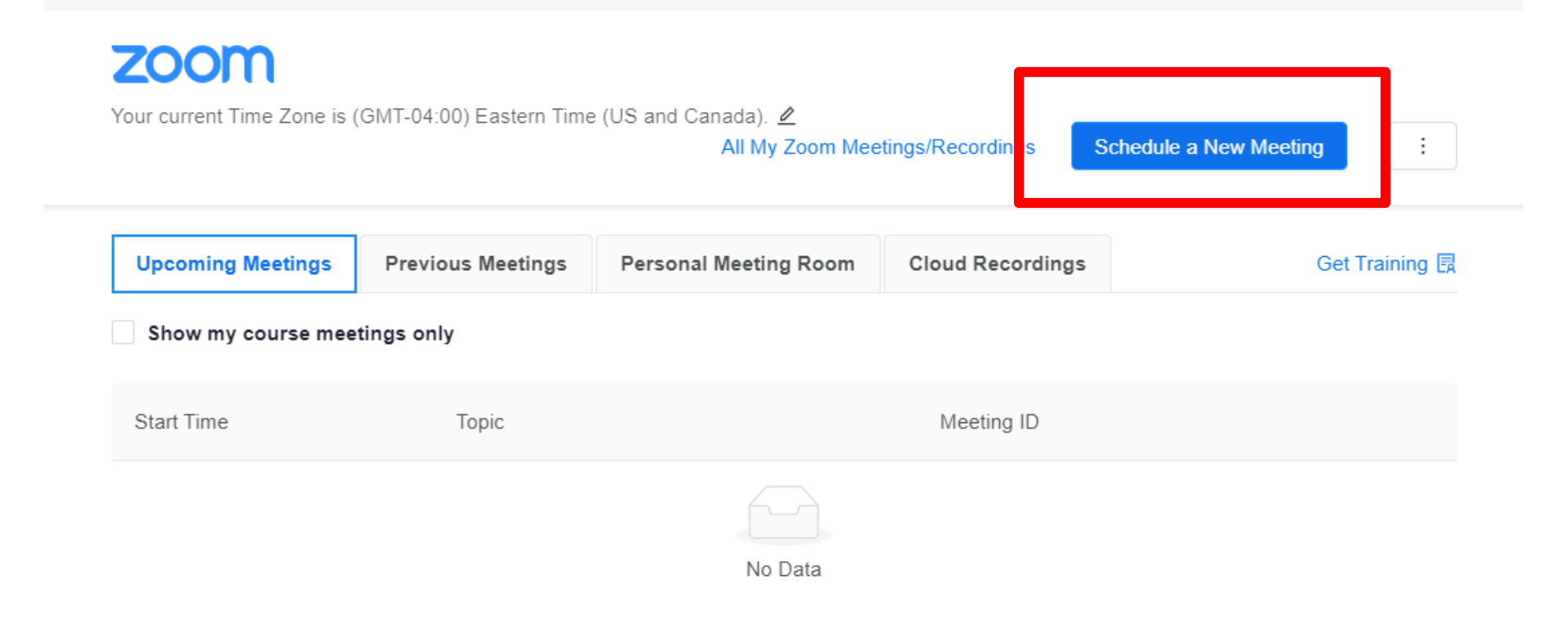

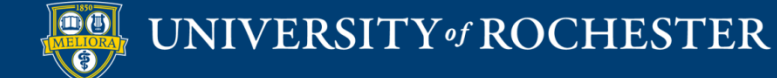

#### Provide a Topic

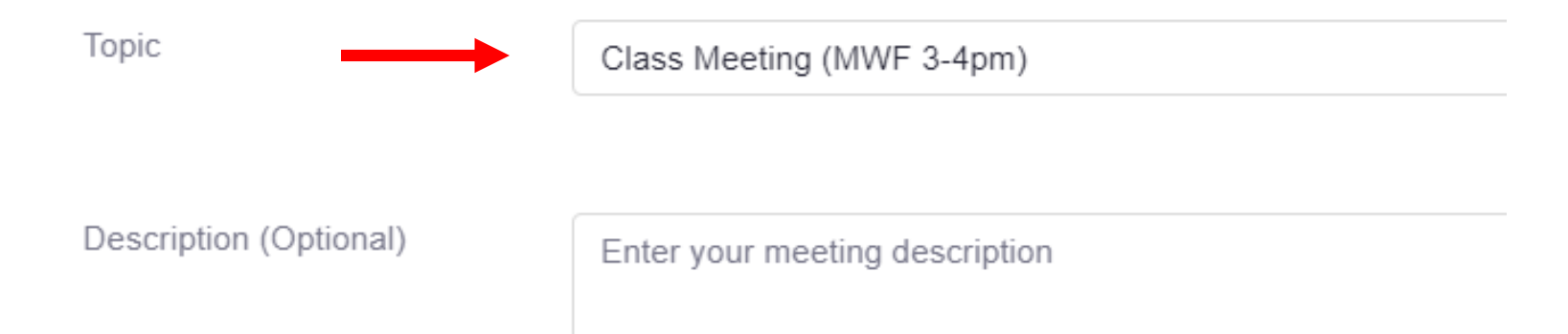

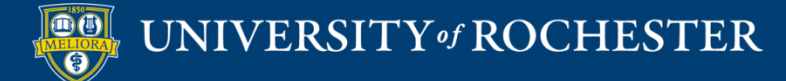

## Give the Start Date / Start Time Duration

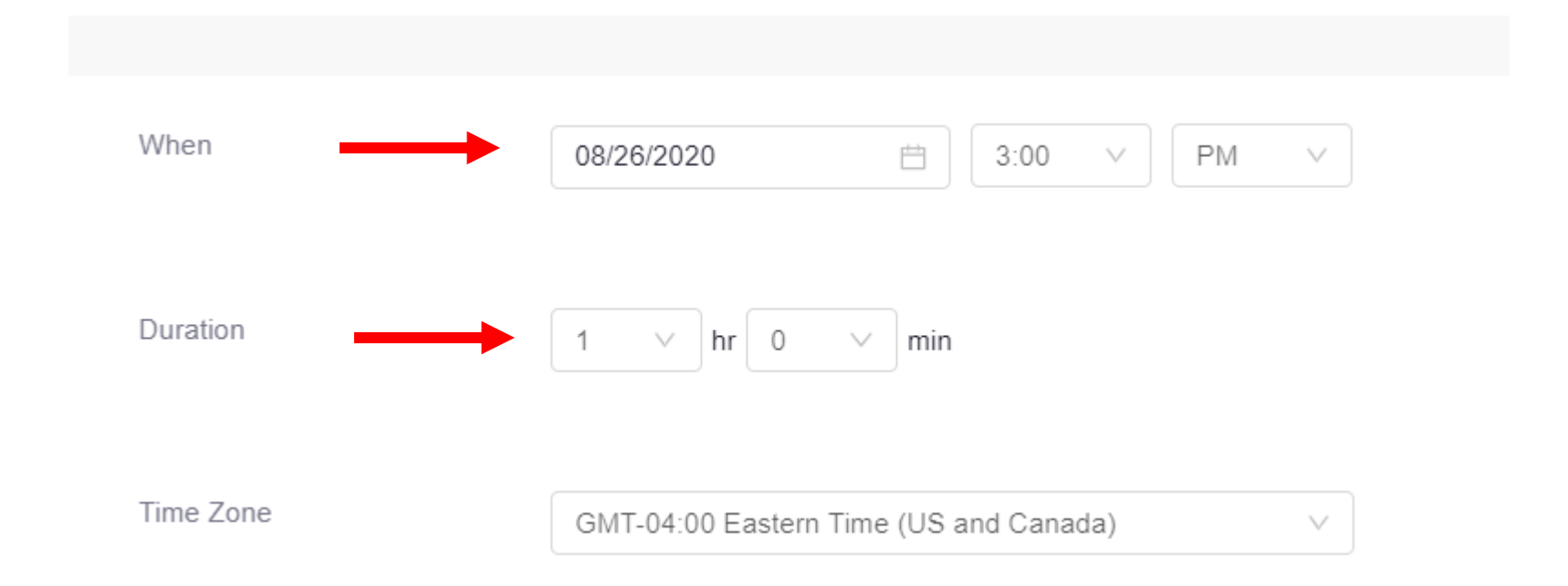

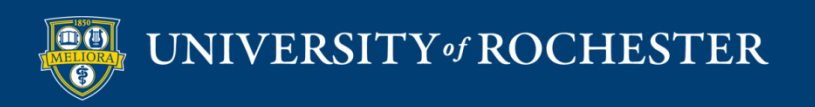

#### Add Recurrences

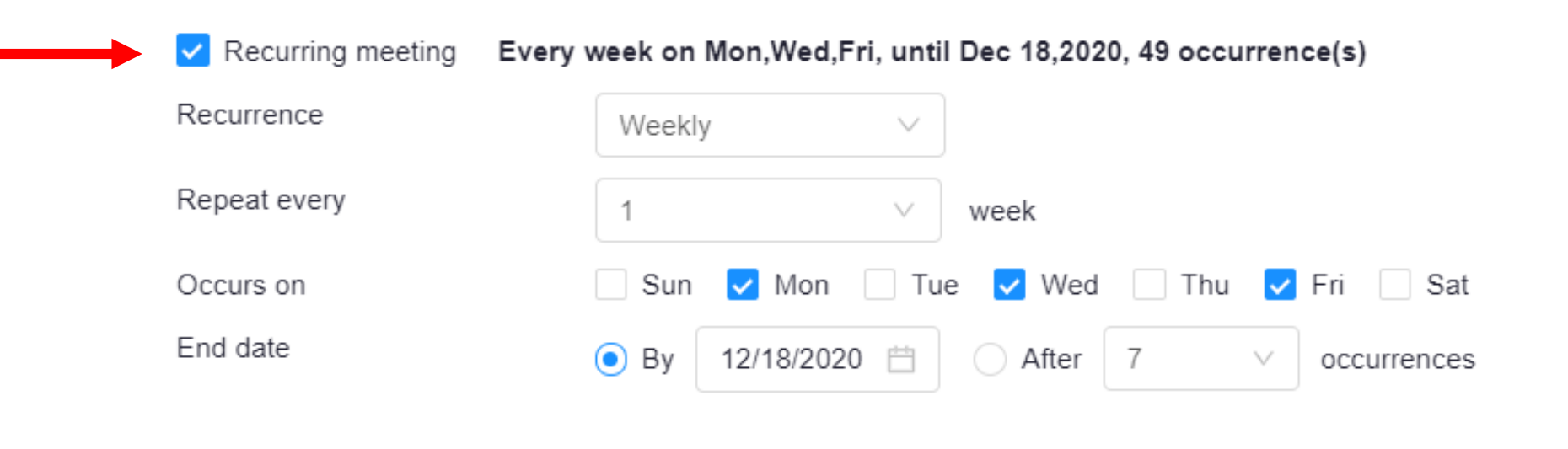

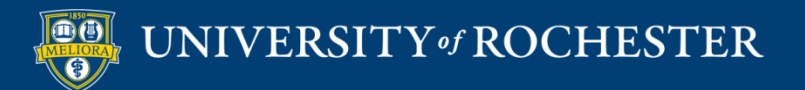

#### Security Features

| Security | Passcode Waiting Room<br>Decide which one to use                     |
|----------|----------------------------------------------------------------------|
| Video    | Host On Off<br>Participant On Off                                    |
| Audio    | Computer Audio 💿 Both                                                |
|          | Passcode Enter your meeting passcode Please enter a meeting passcode |

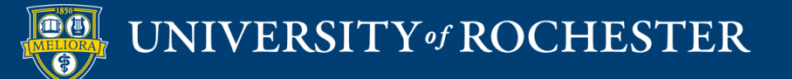

## Other Options

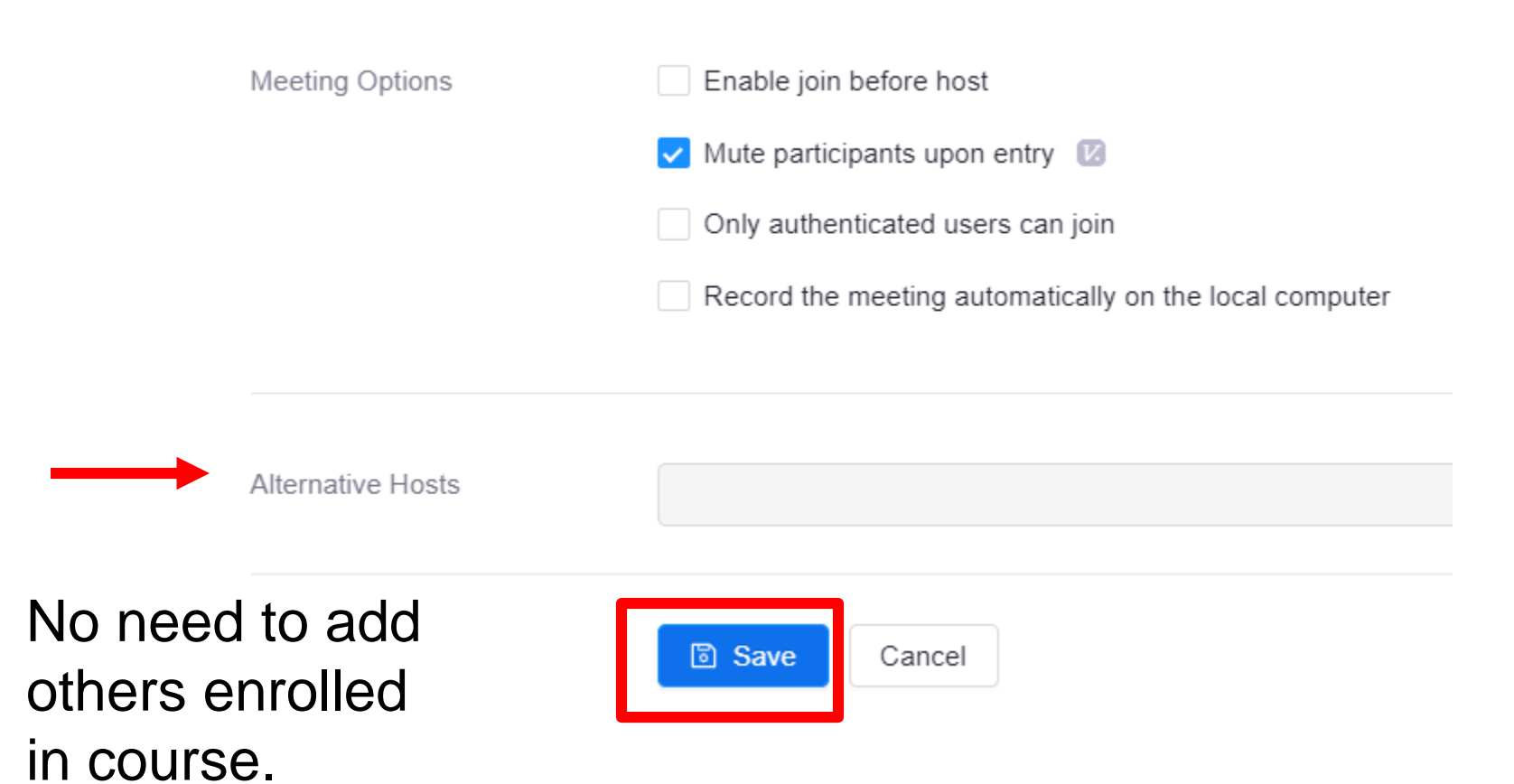

UNIVERSITY of ROCHESTER

#### Meeting Generated

#### zoom

Course Meetings > Manage "Class Meeting (MWF 3-4pm)"

Topic

Class Meeting (MWF 3-4pm)

Time

Aug 26, 2020 3:00 PM Eastern Time (US and Canada)

Every week on Mon, Wed, Fri, until Dec 18, 2020, 50 occurrence(s) Show all occurrences

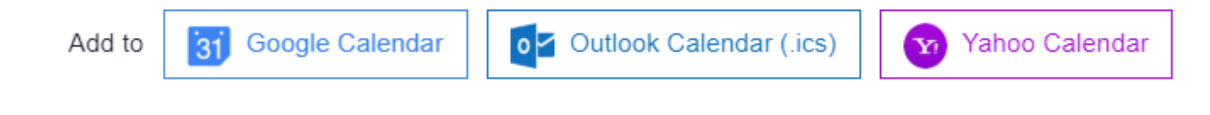

Meeting ID

979 6505 6119

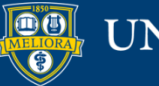

#### URL and ID for Meeting

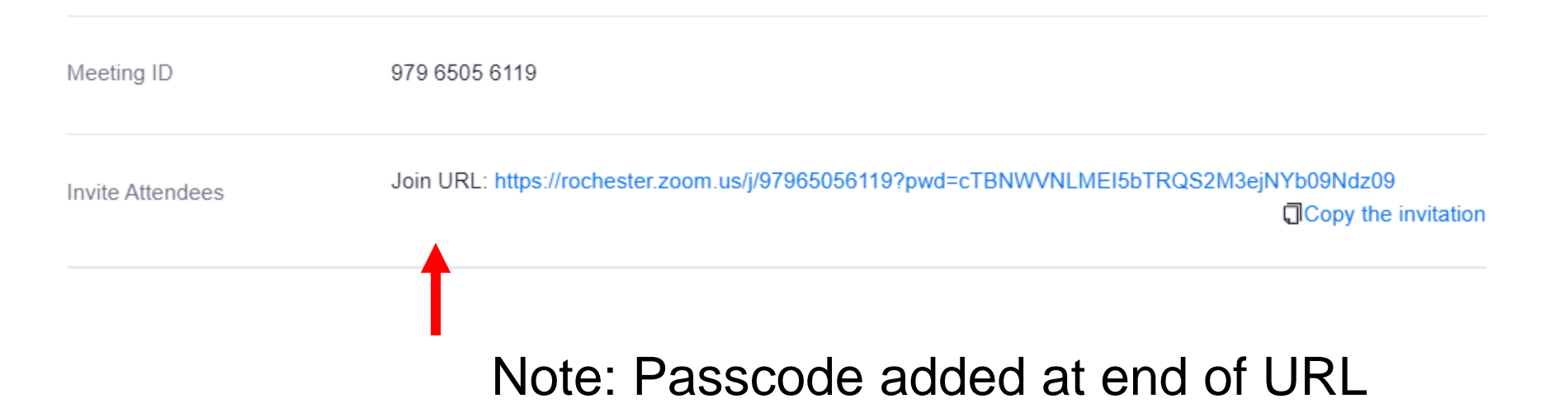

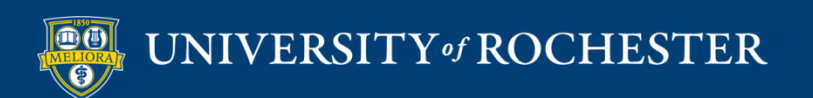

#### Meeting List in Bb

| Start Time                         | Торіс                     | Meeting ID    |              |
|------------------------------------|---------------------------|---------------|--------------|
| Wed, Aug 26 (Recurring)<br>3:00 PM | Class Meeting (MWF 3-4pm) | 979 6505 6119 | Start Delete |
| Fri, Aug 28 (Recurring)<br>3:00 PM | Class Meeting (MWF 3-4pm) | 979 6505 6119 | Delete       |
| Mon, Aug 31 (Recurring)<br>3:00 PM | Class Meeting (MWF 3-4pm) | 979 6505 6119 | Delete       |
| Wed, Sep 2 (Recurring)<br>3:00 PM  | Class Meeting (MWF 3-4pm) | 979 6505 6119 | Delete       |

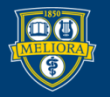

#### Manage Sessions

| Wed, Sep 2 (Recurring)<br>3:00 PM | Class Meeting (MWF 3-4pm) | 979 6505 6119 | Delete |
|-----------------------------------|---------------------------|---------------|--------|
| Fri, Sep 4 (Recurring)<br>3:00 PM | Class Meeting (MWF 3-4pm) | 979 6505 6119 | Delete |
| Mon, Sep 7 (Recurring)<br>3:00 PM | Class Meeting (MWF 3-4pm) | 979 6505 6119 | Delete |
| Wed, Sep 9 (Recurring)<br>3:00 PM | Class Meeting (MWF 3-4pm) | 979 6505 6119 | Delete |

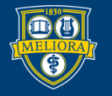

#### **Delete Specific Session**

Confirmation

This is a recurring meeting. Do you want to delete just this occurrence, or all occurrences in the series?

Х

Topic: Class Meeting (MWF 3-4pm)

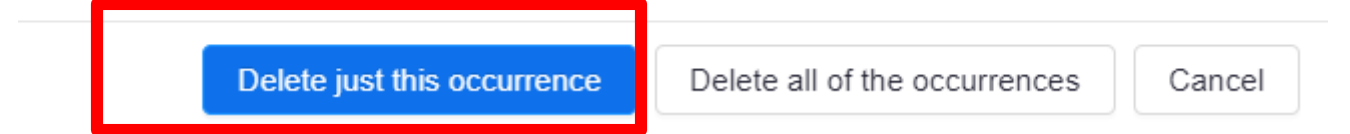

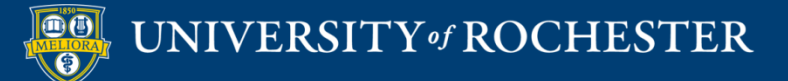

#### Recover within 7 Days

#### **Recently Deleted**

Below meetings will be permanently deleted after 7 days.

Delete All

| Т | opic 💠                    | Meeting ID    | Start Time 💠                      | Auto Delete In 🕇 |                |
|---|---------------------------|---------------|-----------------------------------|------------------|----------------|
|   |                           |               | Mon, Aug 10<br>01:20 PM           | 1 Day            | Recover Delete |
| - | N 11 1 . <i>1</i>         | 010 0000 0010 | Fri, Aug 14<br>10:00 AM           | 4 Days           | Recover Delete |
| C | Class Meeting (MWF 3-4pm) | 979 6505 6119 | Mon, Sep 7 (Recurring<br>03:00 PM | 7 Days           | Recover Delete |

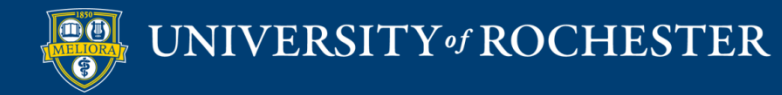

#### What Student Sees

| ur current Time Zone is (          | GMT-04:00) Eastern Time (US and Canada).     | All My Zoom Meetings/Recordings | Schedule a New Meeting |
|------------------------------------|----------------------------------------------|---------------------------------|------------------------|
| Upcoming Meetings                  | Previous Meetings Personal Meeting           | ng Room                         | Get Training           |
| Show my course mee                 | tings only                                   |                                 |                        |
| Start Time                         | Торіс                                        | Meeting ID                      |                        |
| Wed, Aug 26 (Recurring)<br>3:00 PM | Class Meeting (MWF 3-4pm)<br>Host Lisa Brown | 979 6505 6119                   | Join                   |
| Fri, Aug 28 (Recurring)<br>3:00 PM | Class Meeting (MWF 3-4pm)<br>Host Lisa Brown | 979 6505 6119                   | Join                   |

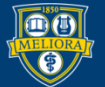

- -

# Student Option to Create Meetings

| ur current Time Zone is (          | GMT-04:00) Eastern Time         | e (US and Canada). 🖉 All My 2 | Zoom Meetings/Recording | Schedule a New Meeting |
|------------------------------------|---------------------------------|-------------------------------|-------------------------|------------------------|
| Upcoming Meetings                  | Previous Meetings               | Personal Meeting Room         |                         | Get Training 📑         |
| Show my course meet<br>Start Time  | tings only<br>Topic             |                               | Meeting ID              |                        |
| Wed, Aug 26 (Recurring)<br>3:00 PM | Class Meeting<br>Host Lisa Brow | (MWF 3-4pm)<br>n              | 979 6505 6119           | Join                   |
| Fri, Aug 28 (Recurring)<br>3:00 PM | Class Meeting<br>Host Lisa Brow | (MWF 3-4pm)<br>n              | 979 6505 6119           | Join                   |

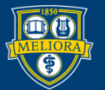

#### Student-Created Meeting

| Start Time                         | Торіс                                        | Meeting ID    |              |
|------------------------------------|----------------------------------------------|---------------|--------------|
| Wed, Aug 26 (Recurring)<br>3:00 PM | Class Meeting (MWF 3-4pm)<br>Host Lisa Brown | 979 6505 6119 | Join         |
| Fri, Aug 28 (Recurring)<br>3:00 PM | Class Meeting (MWF 3-4pm)<br>Host Lisa Brown | 979 6505 6119 | Join         |
| Fri, Aug 28<br>8:00 PM             | Blue Group                                   | 962 2657 6893 | Start Delete |

#### How Faculty Sees the Student –Created meeting

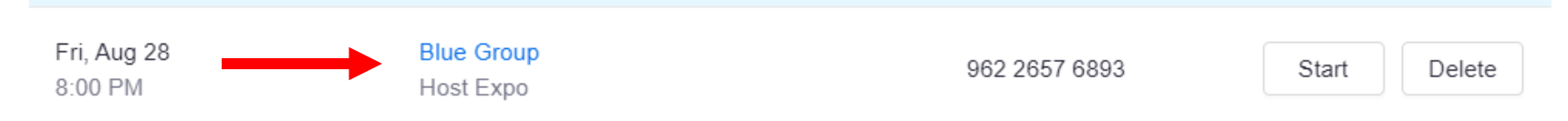

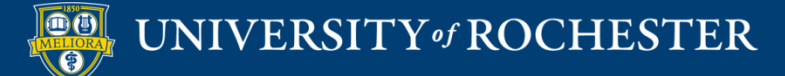

#### Who Can Start/Host a Meeting?

- Meetings created by Student
  - Student
  - Any instructor, TA, Course Builder
- Meetings created by Instructor, TA, Course Builder
  - Specific Instructor, TA, Course Builder
  - Any other instructor, TA, Course Builder

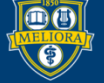

#### Multiple Instructors in Zoom

Co-host or Host

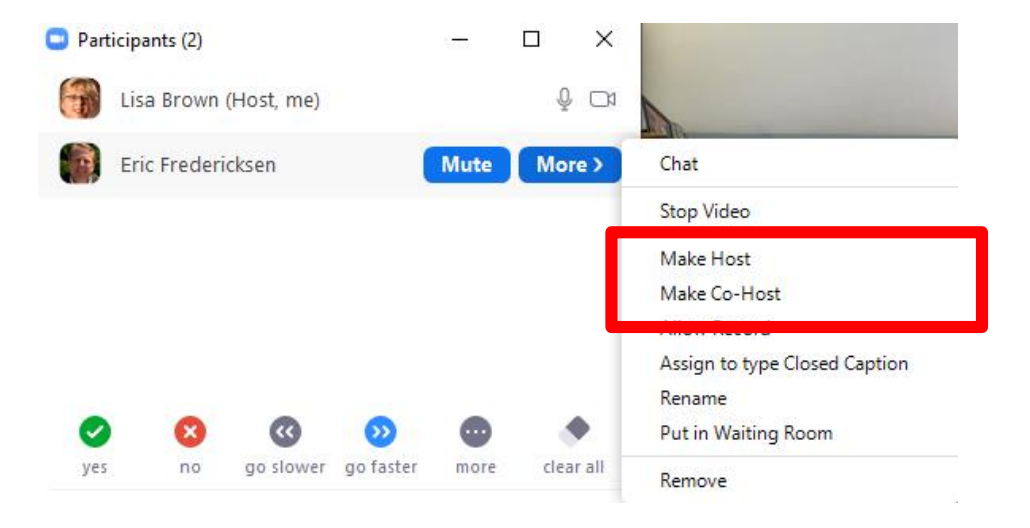

#### Alternate Host

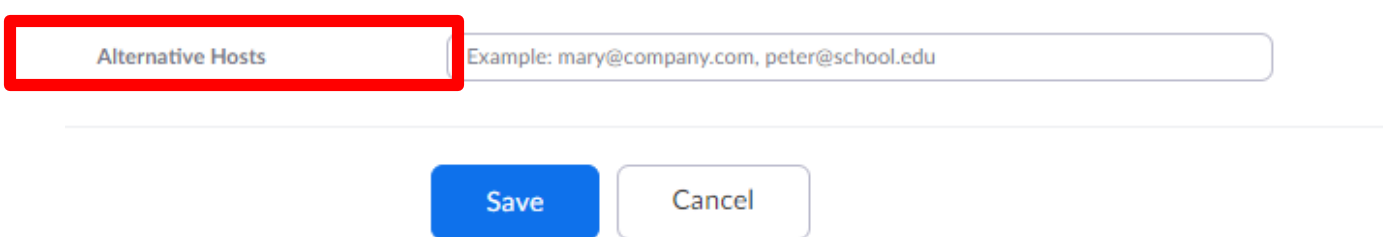

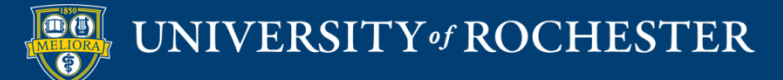

## Zoom for "Shopping Period"

- Create one set of recurring meetings for first # weeks of course
- Use that URL to send to potential students
- Create a new set of recurring meetings for later

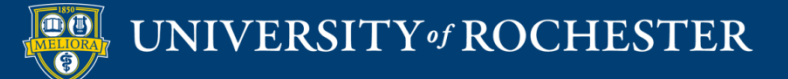

# Office Hours by Zoom Single Course

| Fri, Aug 28 (Recurring)<br>3:00 PM | Class Meeting (MWF 3-4pm)  | 979 6505 6119       | Delete |
|------------------------------------|----------------------------|---------------------|--------|
| Fri, Aug 28<br>8:00 PM             | Blue Group<br>Host Expo    | 962 2657 6893 Start | Delete |
| Mon, Aug 31<br>10:00 AM            | Office Hours (10am-12noon) | 941 3377 8679 Start | Delete |

- Add another Meeting to your Zoom Meeting Manager
- Use Security Feature (Waiting Room)

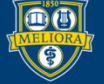

# Office Hours by Zoom Multiple Courses

- Create a new recurring meeting (at rochester.zoom.us) and provide this meeting id in all of your courses in Blackboard.
- Use Build Content-Web Link
- Set Security Feature (Waiting Room)

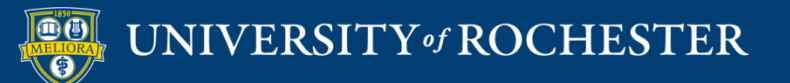

#### **OTHER SECURITY**

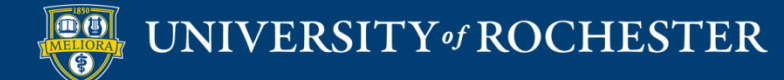

#### Avoid Zoom-bombing

- Only share your
  Zoom link in your
  Blackboard course
- Know how to
  Remove a
  Participant

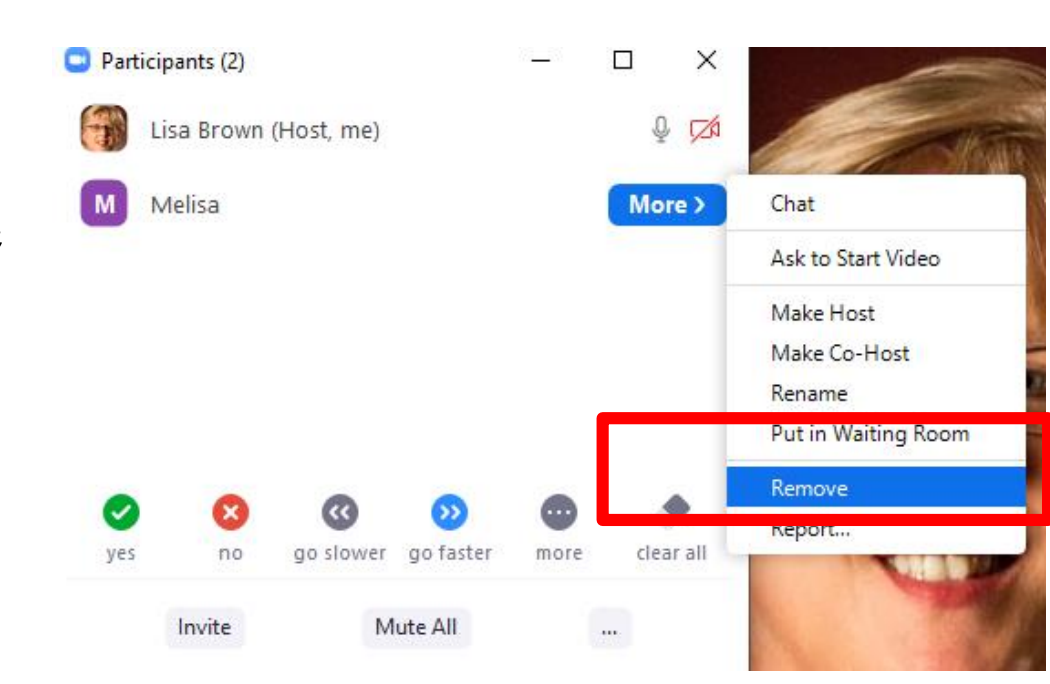

http://rochester.edu/online-learning/disruption/privacy-in-zoom.pdf

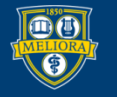

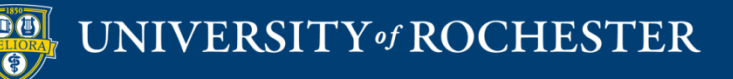

#### THINGS YOU CAN DO DURING THE MEETING

Additional Tips

#### Limit Screen Share to Host Only

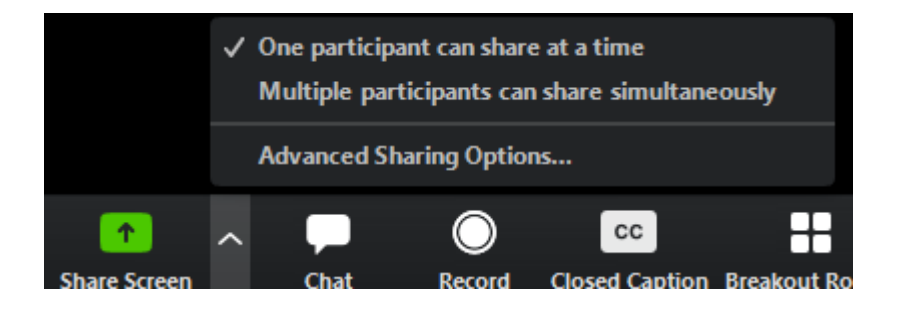

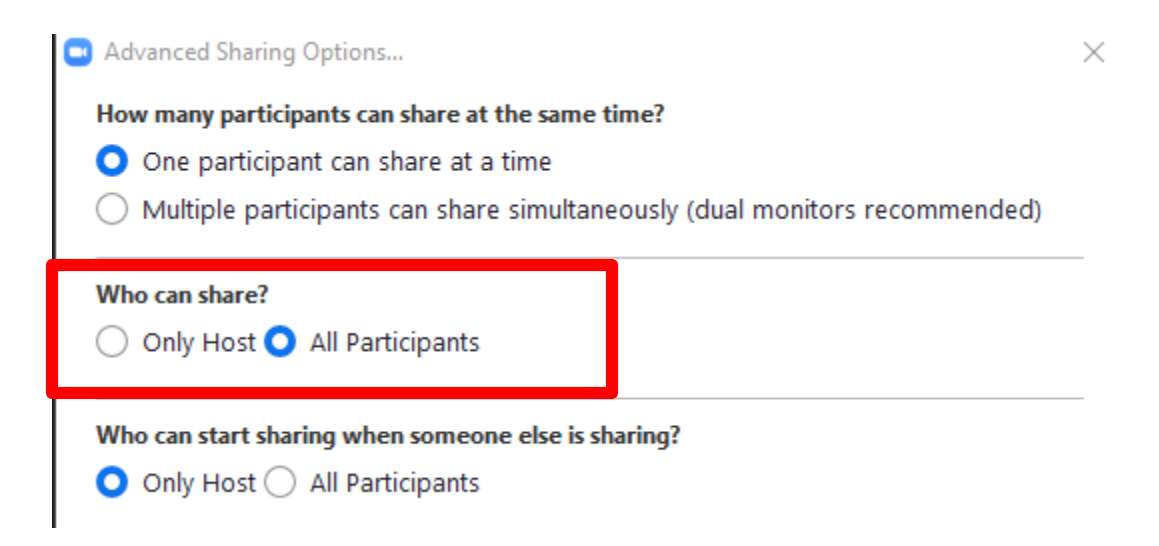

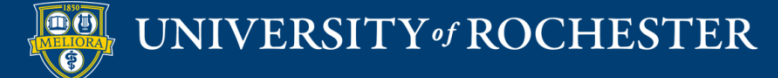

### Disable Attendee/Participant Annotation

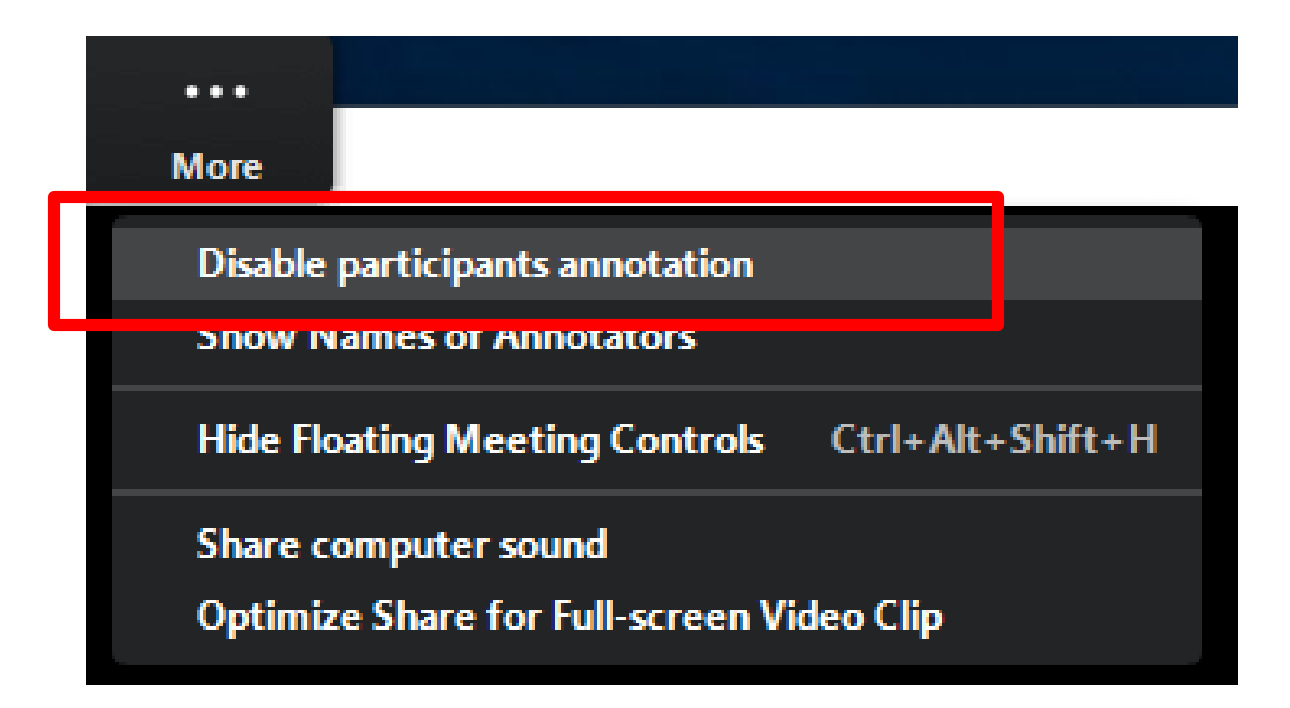

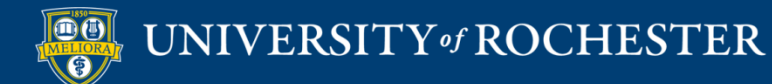

#### Manage Chat Communication

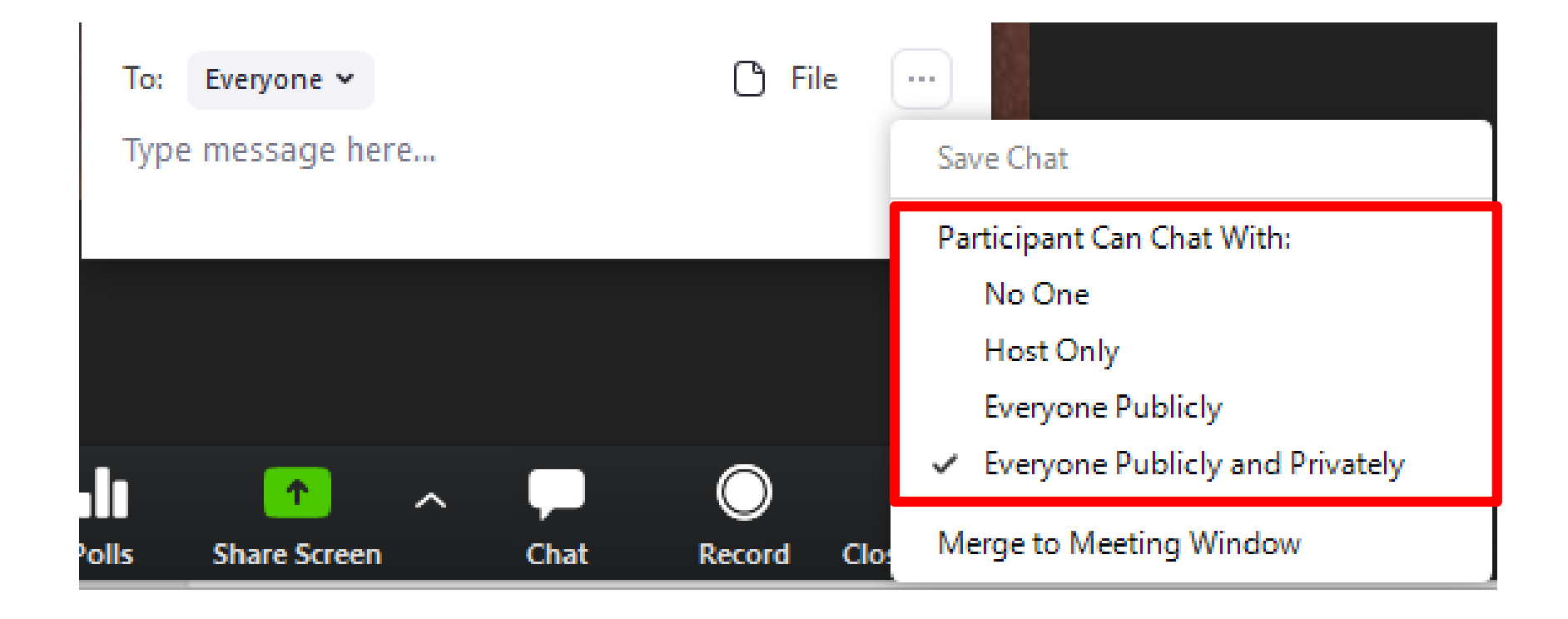

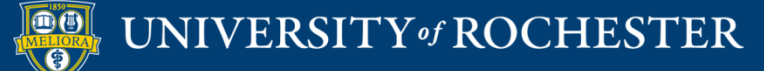

#### Lock your Meeting

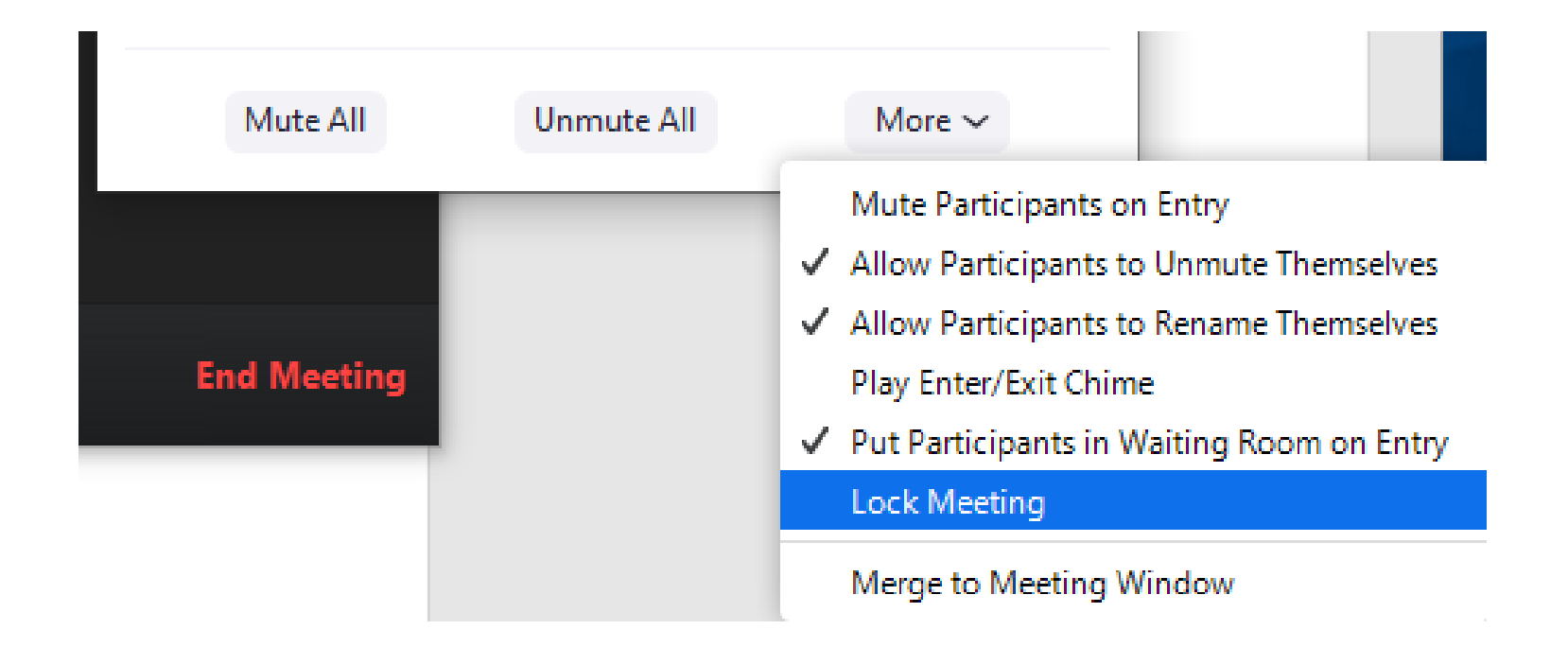

#### Note: Students who lose access will not be able to re-enter

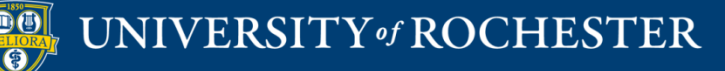

#### Enable a Waiting Room

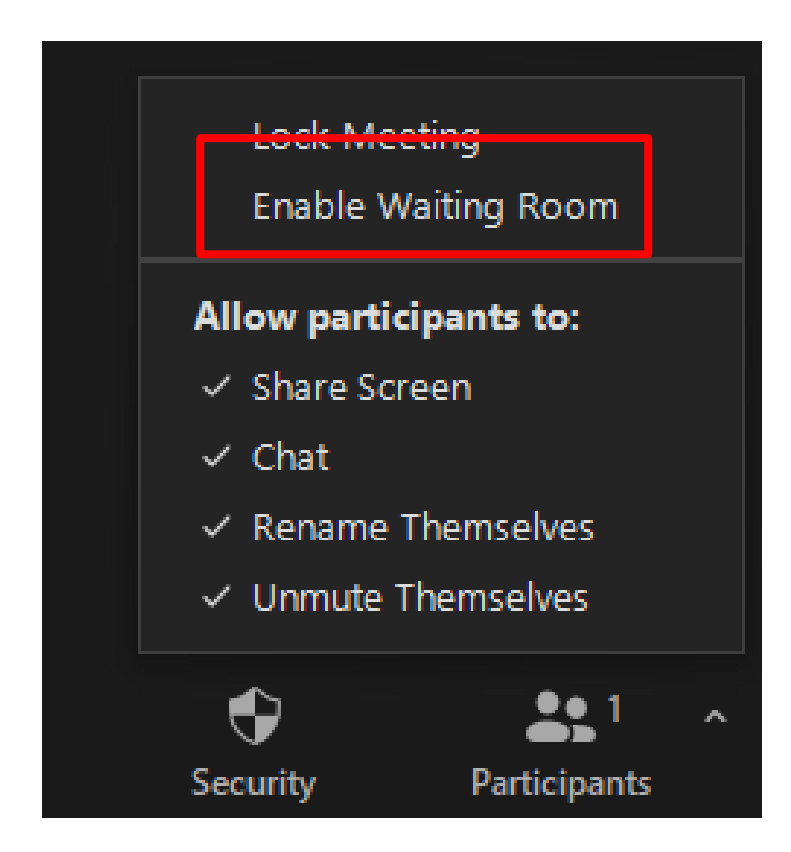

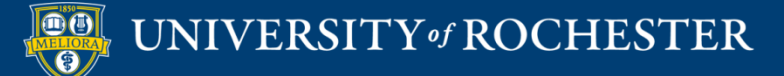

## Move Participant to Waiting Room

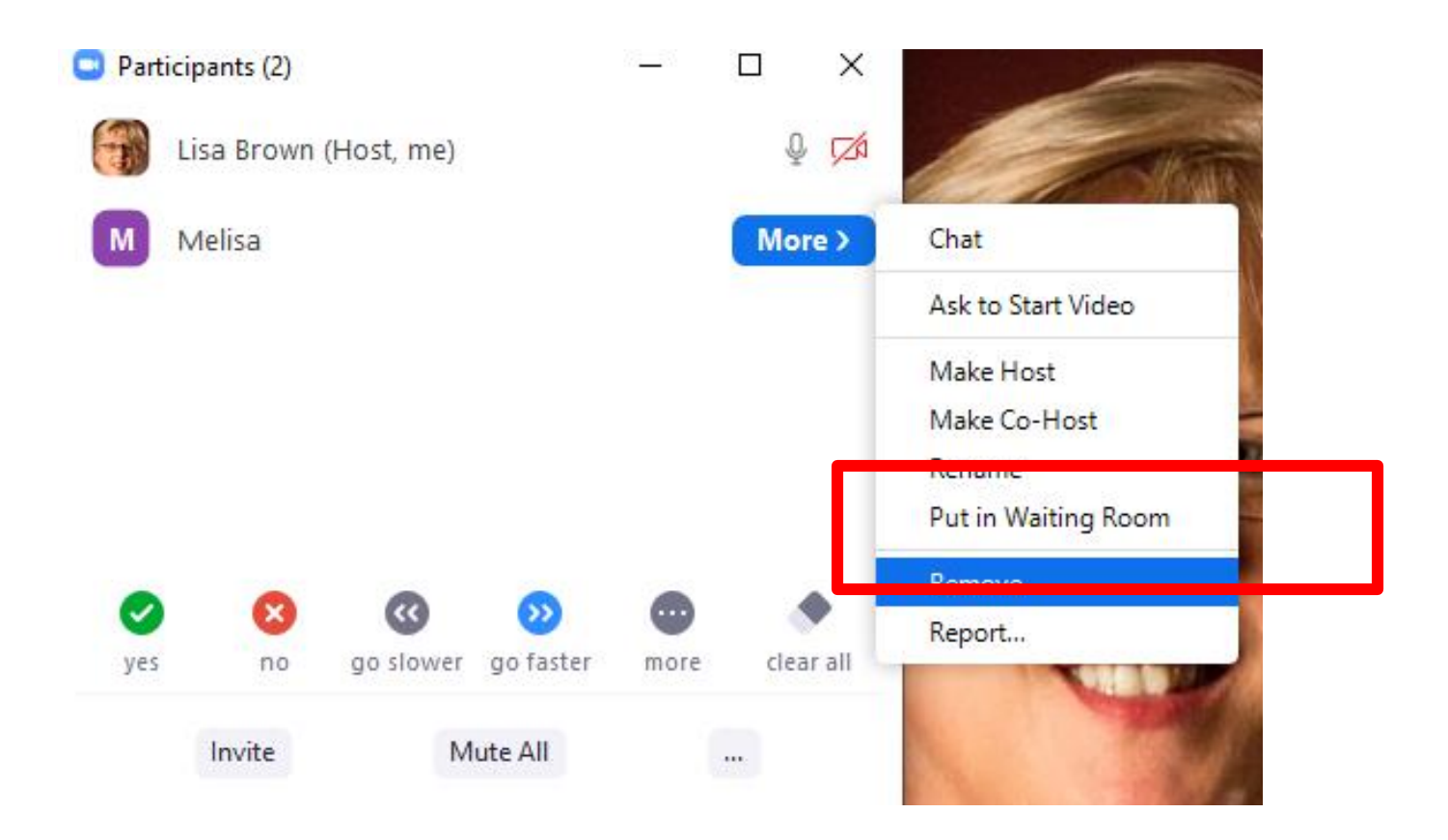

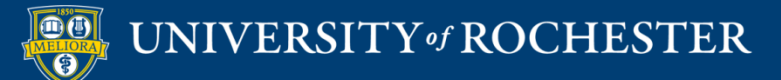

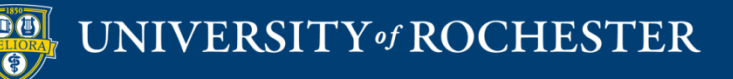

#### THINGS YOU CAN DO BEFORE THE MEETING

Additional Tips

#### In Web Site

- http://Rochester.zoom.us
- <u>http://urmc.zoom.us</u>
- Meeting already scheduled
  - Find your meeting and edit it to see the options.
- Use when scheduling any new meetings.

### Security to Join

| Security | Passcode    | Waiting Room |
|----------|-------------|--------------|
| Video    | Host        | ⊚ on ⊛ off   |
|          | Participant | 🔘 on 💿 off   |

On Sept 27, one of these will be required in all meetings. Default to Waiting room if not chosen

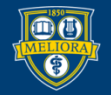

#### Participants Video Off

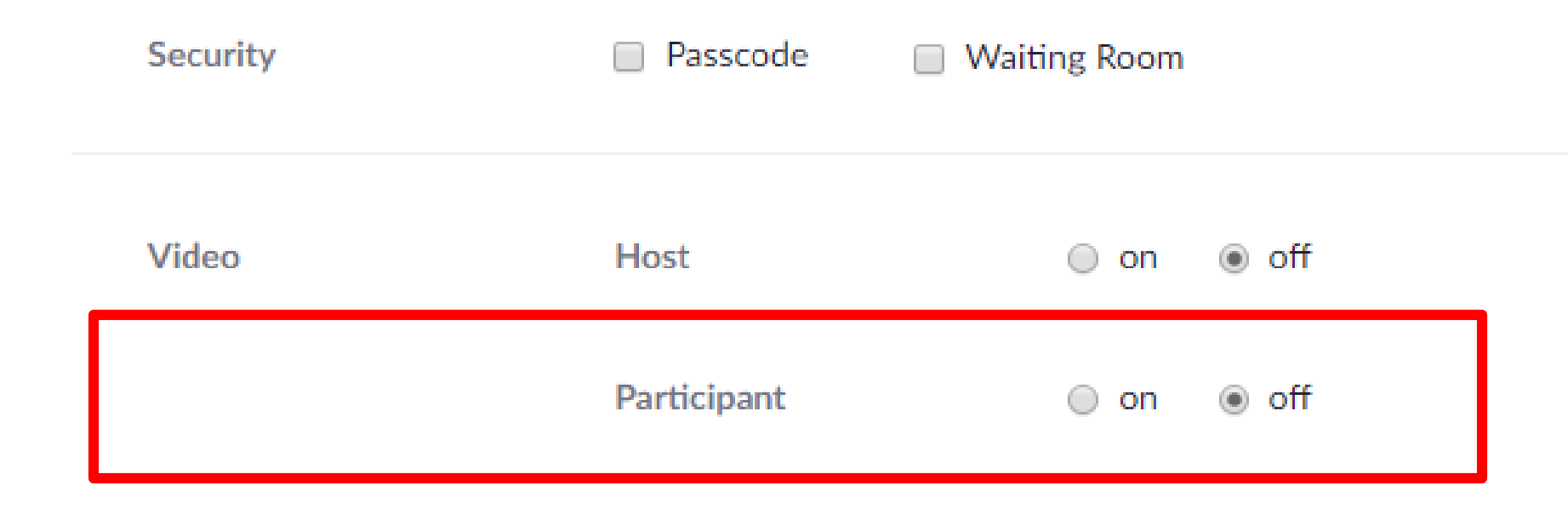

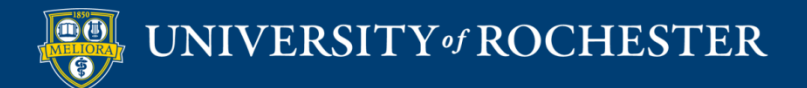

#### Disable Join Before Host

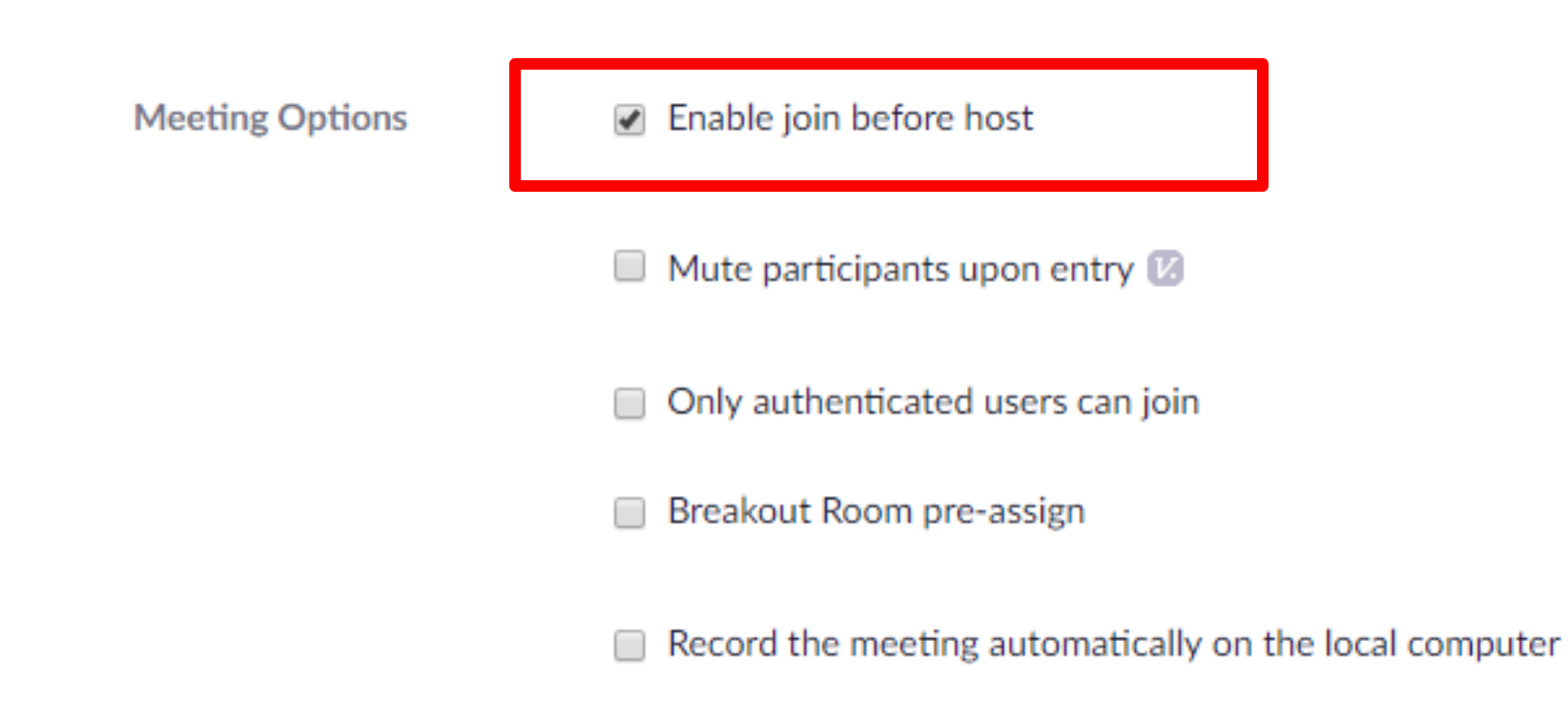

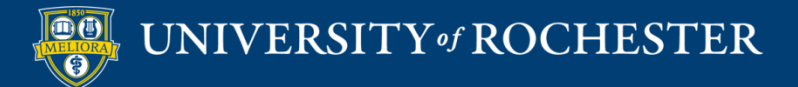

### Mute participants when joining

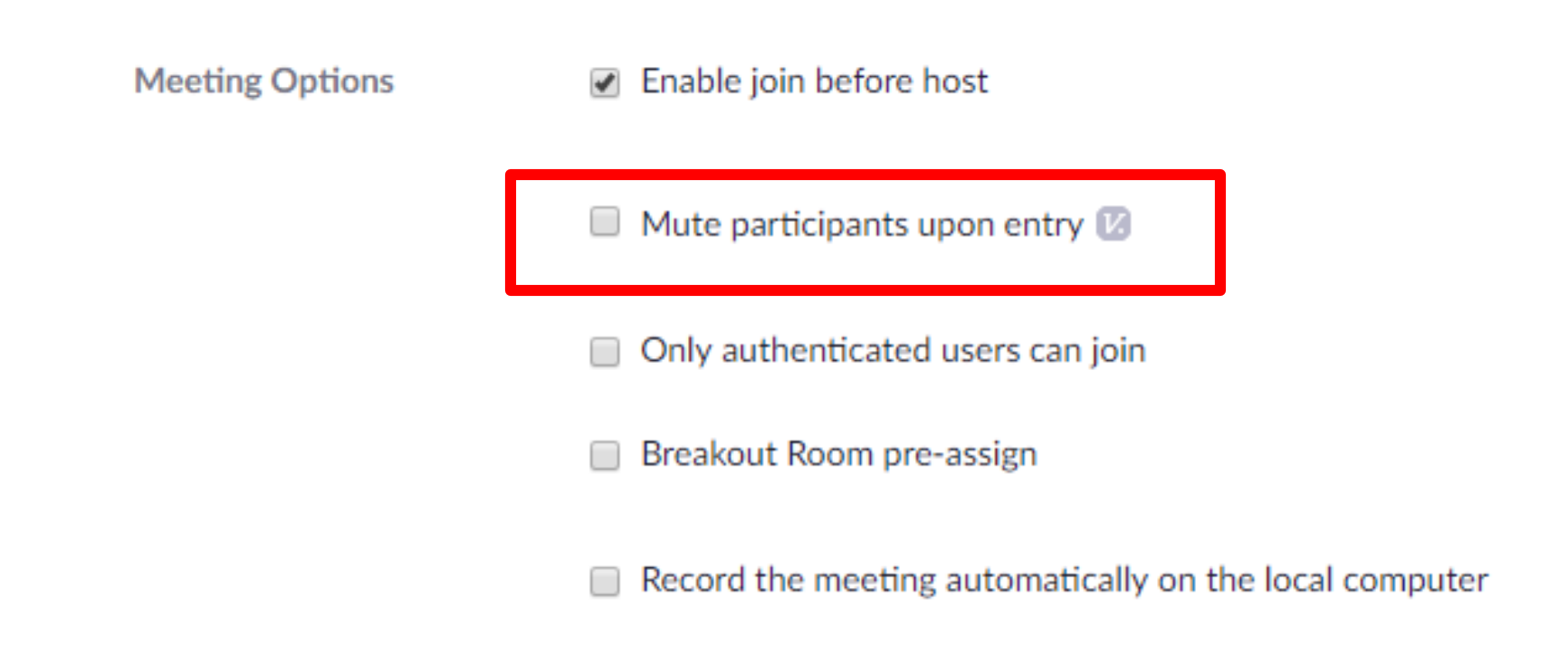

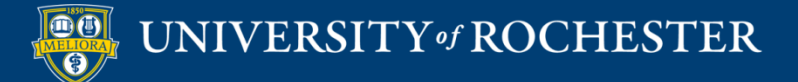

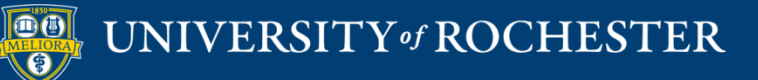

#### THANK YOU QUESTIONS?

#### More Workshops

http://rochester.edu/online-learning/index.html

- How to Use Collaboration Tools
  - Friday, August 21, 12noon

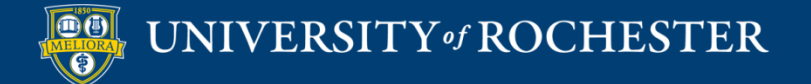

#### Video Tutorials

<u>http://rochester.edu/online-learning/disruption/index.html</u>

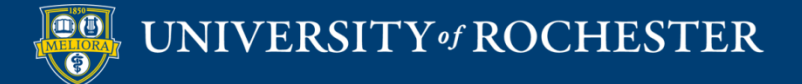